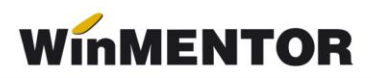

## Structura avizelor de intrare către subunități importate în WinMENTOR

Opțiunea\_de import este în MENTOR> INTERNE> IMPORT DATE DIN ALTE APLICATII>Avize intare subunitati

| Parametrul din fişier                  | Explicații                                                                                                    |
|----------------------------------------|----------------------------------------------------------------------------------------------------|
| [InfoPachet]                           |                                                                                                    |
| AnLucru=2022                           |                                                                                                    |
| LunaLucru=2                            |                                                                                                    |
| Tipdocument=AVIZ INTRARE SUBUNITATI    |                                                                                                    |
| TotalAvize=2                           |                                                                                                    |
| [Aviz_1]                               |                                                                                                    |
| NrDoc=17                               |                                                                                                    |
| Data=12.02.2022                        |                                                                                                    |
| Subunitatea=Denumirea subunitatii      |                                                                                                    |
| Scadenta=31.03.2022                    |                                                                                                    |
| Majorari=12.45                         |                                                                                                    |
| Observatii=hgdhgfhgfhgf                |                                                                                                    |
| TotalArticole=2                        |                                                                                                    |
| Operat=d sau n                         |                                                                                                    |
| [Items_1]                              |                                                                                                    |
| Item_1=A0000013880;BUC;1.2;21850;P8201 | <ul> <li>cod extern/intern articol – se<br/>reglează prin constanta: "Cod<br/>pentru identificare ARTICOLE"<br/>vezi constante generale &gt; import<br/>date din alte aplicaţii;</li> <li>denumire unitate de măsura din<br/>WinMENTOR;</li> <li>cantitate;</li> <li>preţ din tab document /preţ<br/>achizitie în cazul articolelor<br/>valorice;</li> <li>simbol gestiune livrare – numai<br/>pentru articole de tip stoc.</li> </ul> |

| Item_2=A0000013880;BUC;1.5;23467;P8201 |  |
|----------------------------------------|--|
| [Aviz _2]                              |  |
| NrDoc=18                               |  |
| Data=12.02.2022                        |  |
| Subunitatea=Denumirea subunitatii      |  |
| Scadenta=12.06.2022                    |  |
| Majorari=                              |  |
| Observatii=                            |  |
| TotalArticole=1                        |  |
| Operat=d/n                             |  |
| [Items_2]                              |  |
| Item_1=A0000013880;BUC;1;33600;P8201   |  |

În cazul utilizării de noi articole se va utiliza fișierul "Articole.txt" pentru descrierea lor.

Pentru utilizarea de gestiuni de livrare noi se va utiliza fişierul "Gestiuni.txt" pentru descrierea lor.

La nivel de articol se mai pot introduce și următoarele informații, în ordinea enumerării lor și separate prin ";" (dacă nu exista unul dintre acestea trebuie pus ";"):

- preţ înregistrare (pentru articole "valorice");

- observații articol.